# Swing のキホン JFrame を使う

この実習は Java によるプログラミングを始めて間もない初心者、かつ GUI アプリケーションを作りたいと考えている方を対象にしています。GUI アプリ ケーションとはウィンドウ、ボタン、メニューやアイコンといった部品を使っ たユーザーインターフェイス(操作画面)を提供するアプリケーションのこと です。サーブレットや JSP を学習する機会や使う機会が多い中で、あらため て Java の基本を学習したい方にもお勧めできます。

本実習を通じて、簡単にGUIアプリケーションが作れることを皆さんに体感していただければと思います。

## Swingとは

Java には GUI アプリケーションを作るためのクラスライブラリ(クラス、 インターフェイス群)として「AWT(Abstract Windows Toolkit)」と 「Swing(スウィング)」があります。

少し昔の話になりますが、Java2(JDK1.2)が登場する以前は、AWT を 利用することでしか GUI アプリケーションは作れませんでした(Swing は標 準でサポートされていませんでした)。しかし、AWT には「動作する OS に よって GUI 部品(ボタン、ラベル等)の見栄えが異なる」「利用できる GUI 部品の種類が少ない」といった問題があり、それらを改良(クラス拡張)する 形で Swing が登場しました。

AWT、Swing のどちらを使っても同じ GUI アプリケーションを作成することは可能ですが、最近は Swing を利用して作られることの方が多いようです。

#### まずは体験からスタート

Swing の基本的な技術や用語を説明する前に、まずは簡単な GUI アプリケーション(ウィンドウを作成する)を作ってみましょう。

# プロジェクトの作成

「SwingChapterO1」という名前のプロジェクトを作成します。

1. [ファイル] → [新規] → [Java プロジェクト] を選択

2. [Java プロジェクトの作成] でプロジェクト名に「SwingChapterO1」 を入力

| ● 新規 Java プロジェクト                                                                                           |                      |       |                  |    |                |             |                | ×             |
|----------------------------------------------------------------------------------------------------|----------------------|-------|------------------|----|----------------|-------------|----------------|---------------|
| Java プロジェクトの作成<br>Java プロジェクトをワークスペースまたは外部ロケーションに作成します。                                                    |                      |       |                  |    |                |             |                |               |
| プロジェクト名( <u>P</u> ): _SwingChapter01                                                                       |                      |       |                  |    |                |             |                |               |
| ✓ デフォルト・ロケーションを使用(D)<br>□ケーション(L): C:¥pleiades-2022-06¥workspace¥SwingChapter01<br>JRE                     |                      |       |                  |    |                |             | 参照( <u>R</u> ) |               |
| ● 実行環境 JRE の使用(⊻):                                                                                         | Java                 | SE-17 | ←                | 23 | は確             | 忍           |                | ~             |
| <ul> <li>○ プロジェクト固有の JRE を使用(<u>S</u>):</li> <li>○ デフォルトの JRE '17' およびワークスペース・コンパイラー設定を使用する</li> </ul>     | 17<br>ວີ( <u>A</u> ) |       |                  |    |                |             | <u>JRE を構成</u> | ~<br><u>我</u> |
| プロジェクト・レイアウト                                                                                               |                      |       |                  |    |                |             |                |               |
| <ul> <li>○ プロジェクト・フォルダーをソースおよびクラス・ファイルのルートとして使用</li> <li>○ ソースおよびクラス・ファイルのフォルダーを個別に作成(<u>C</u>)</li> </ul> | l( <u>U</u> )        |       |                  |    |                | <u>テフ</u> ァ | <u>tルトを構成</u>  | <u>我</u>      |
| ワーキング・セット                                                                                                  |                      |       |                  |    |                |             |                |               |
| □ ワーキング・セットにプロジェクトを追加(I)                                                                                   |                      |       |                  |    |                | *           | f規( <u>W</u> ) |               |
| ワーキング・セット( <u>O</u> ):                                                                                     |                      |       |                  |    | ~              | i           | 瞿択( <u>E</u> ) |               |
| モジュール<br>〇 module-info.java ファイルの作成( <u>M</u> )                                                            |                      |       |                  |    |                |             |                |               |
|                                                                                                    |                      |       |                  |    |                |             |                |               |
| ?                                                                                                    | < 戻る( <u>B</u> )     |       | 次へ( <u>N</u> ) > | •  | 完了( <u>F</u> ) |             | キャンセ           | JL            |

3. [次へ]を押下 ・ Java 設定を確認して [完了] を押下

| 💭 新規 Java プロジェクト                                                                                         | — 🗆                    | ×   |
|----------------------------------------------------------------------------------------------------|------------------------|-----|
| Java 設定<br>Java ビルド設定を定義します。                                                                             |                        | -   |
|                                                                                                    |                        |     |
| 😕 ソース(S) 🝃 プロジェクト(P) 🛋 ライブラリー(L) 🍫 順序およびエクスポート(O)                                                        |                        |     |
| ●●●□                                                                                                    | 品 🕄 🗄                  | × ? |
| ✓                                                                                                    |                        |     |
|                                                                                                    |                        |     |
|                                                                                                    |                        |     |
|                                                                                                    |                        |     |
|                                                                                                    |                        |     |
|                                                                                                    |                        |     |
| <ul> <li>✓ 詳細</li> </ul>                                                                                 |                        |     |
| ➡️ <u>新規ソース・フォルダーの作成</u> : プロジェクトに新規ソース・フォルダーを追加する場合は、これ                                                 | を使用します。                | ^   |
| 追加ソースのリンク:ファイル・システムに、追加ソース・フォルダーとして使用しなければならなる場合、このリンクを使用します。                                            | <b>いフォルダーがあ</b>        |     |
| プロジェクト 'SwingChapter01' のビルド・パスへの追加: プロジェクトがパッケージおよびソ<br>トである場合、プロジェクトをビルド・パスに追加します。 ビルド・パスのエントリーは、コンパイン | ース・ファイルのルー<br>ラーには可視で、 |     |
| ビルドのために使用されます。                                                                                           |                        | ~   |
| □ ソース・ノオルターことに出 ノノオルターの指定を可能にする( <u>C</u> )<br>デフ+ルトロカフ+ルダー(T)・                                          |                        |     |
| SwingChapter01/bin                                                                                       | 参照( <u>W</u> )         |     |
|                                                                                                    |                        |     |
|                                                                                                    |                        |     |
|                                                                                                    |                        |     |
| (?) < 戻る(B) 次へ(N) > 完了(E)                                                                                | キャンセノ                  | ٧   |

# クラスの作成

GUI アプリケーションの起動およびウィンドウの作成を担当するクラス「SwingAppMain」を作成します。

**1.**新規 Java クラスを作成。

[ファイル] → [新規] → [クラス] を選択、[新規 Java クラス]ダイアログ
 で 名前: SwingAppMain を設定し[完了] を押下

- 名前に「SwingAppMain」を入力
- public static void main(String[] args)をチェックし、

| 🢽 新規 Java クラス                                 |                                                                                                    | ×                              |
|-----------------------------------------------|----------------------------------------------------------------------------------------------------|--------------------------------|
| Java クラス<br>新規 Java クラスを作成し                   | ます。                                                                                                    | 0                              |
| ソース・フォルダー(型):<br>パッケージ(型):<br>「 エンクロージング型(型): | SwingChapter01                                                                                                    | 参照(Q)<br>参照(W)<br>参照(W)        |
| 名前(回):<br>修飾子:                                | SwineAppMain<br>・ public (2) C デフォルト(2) C protected (2)<br>■ abstract (2) ■ final (2) ■ static (3)                                                |                                |
| スーパークラス(S):<br>インターフェースΦ:                     | java.lang.Object                                                                                                    | <b>参照(E)</b><br>道加(A)<br>許去(9) |
| どのメソッド・スタブを作成し<br>現在のプロジェクトの <u>プロノ</u>       | しますか?<br>▼ public static void main(String □ args)(③)<br>■ スーパークラスからのコンストラクター(④)<br>▼ 継承された抽象メソッド(出)<br>Stareで構成されたとおりコメントを追加しますか?<br>■ コメントの生成(№) |                                |
|                                               | 終7(E)                                                                                                    | キャンセル                          |

[終了] を押下

[完了]を押下すると、以下のようなクラスが作成されます。

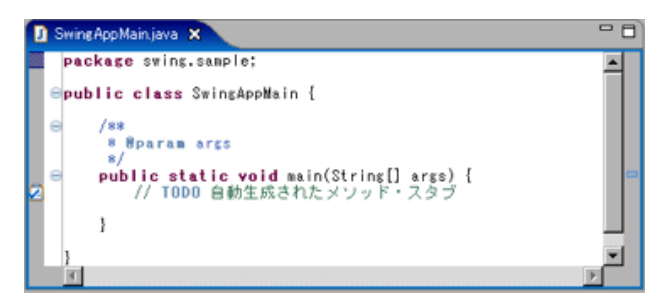

## 2.以下のコードを入力

- ウィンドウの初期サイズ
- ウィンドウの表示場所(画面の中央に表示)
- ウィンドウの表示

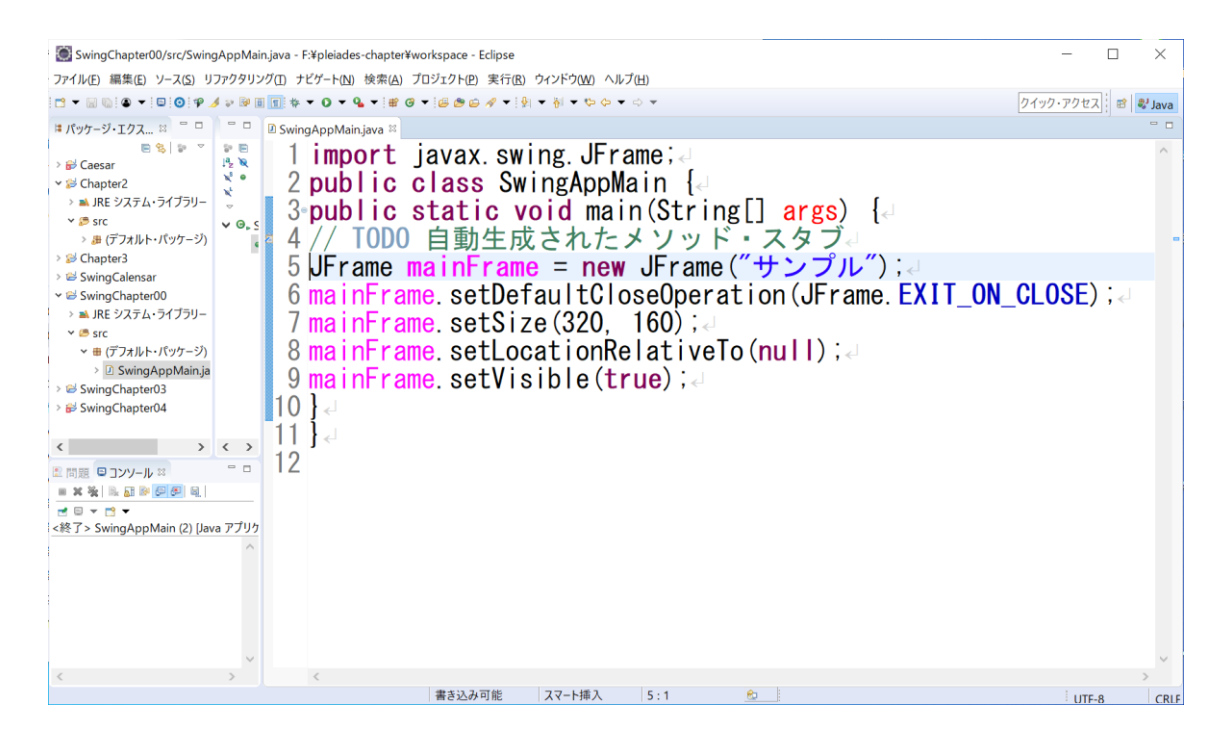

4. [実行] → [Java アプリケーション] を選択して、実行する

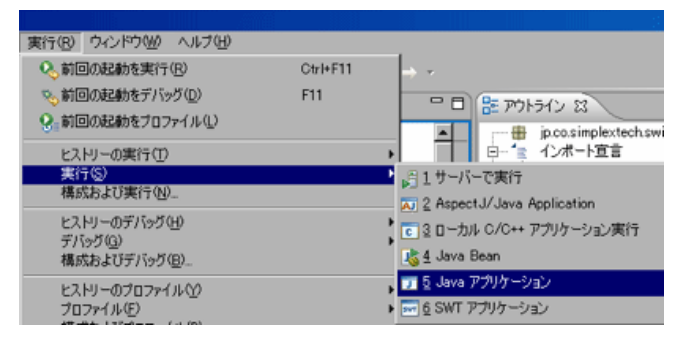

実行した結果、タイトルバーに「サンプル」と表示されたウィンドウが開き ます。

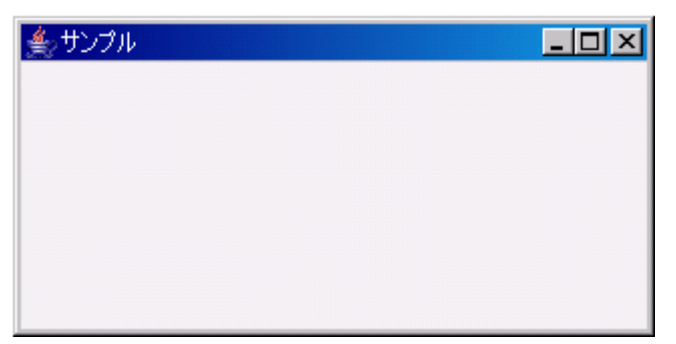

非常にシンプルな GUI アプリケーションですが、数行のソースコードを記述 するだけで Java でも簡単に GUI アプリケーションが作れることを体験してい ただけたと思います。

Swing でGUI アプリケーションを作成するための基礎知識は次回から解説 しますが、今回登場した「JFrame」クラスについて、次回の予習として簡単 にご紹介しておきましょう。

JFrame はウィンドウを作成するためのクラスです。そのため、Swing を 利用した GUI アプリケーションでは、必ず初めに JFrame クラスのインスタ ンスを生成し、その後、生成したインスタンスのメソッドを介してウィンドウ の初期設定をすることになります。

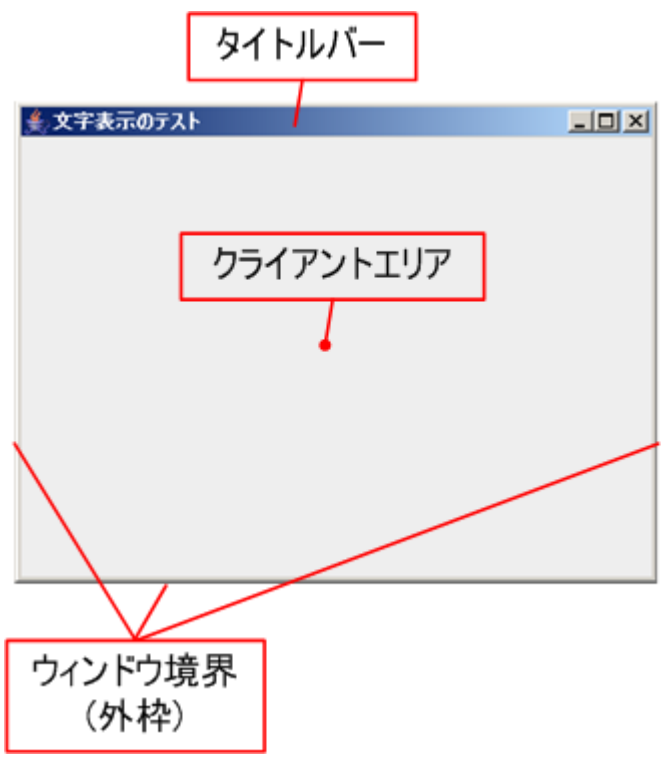

ウィンドウを表示するだけのシンプルな GUI アプリケーションを作る方法を 解説しました。この例では起動メソッド内にすべてのコードを記述しているた め、オブジェクト指向の考え方に基づき GUI クラスを作成してインスタンス化 するようコードを変更します。

## プロジェクトは既存を使用

前回作成したに「SwingChapter01」という名前のプロジェクトに新たにクラスを追加します。

## クラスの作成

パッケージ・エクスプローラから

「SwingChapter01」を右クリック → 「新規」 → 「クラス」

で作成します。

クラス名は「SwingApp1」とします。

```
1 4
2 import javax.swing.JFrame;
3
4 public class SwingApp1 extends JFrame{
50
     public static void main(String[] args) {
6
        new SwingApp1();↓
7
     80
     public SwingApp1() {
        JFrame mainFrame = new JFrame("サンプル"); J
9
10
        mainFrame.setDefaultCloseOperation(JFrame.EXIT ON CLOSE);
11
        mainFrame.setSize(320, 200);
12
        mainFrame.setLocationRelativeTo(null);
13 🤳
14
        mainFrame.setVisible(true);↓
|5 }ש
|6 }ש
```

# JFrame にコンポーネントを配置する

前回は、JFrameを使ってウィンドウを表示するまでの手順を紹介しました。今回は、ボタンやラベルといった GUI コンポーネントを紹介するとともに、それらを JFrame に配置する方法を紹介しましょう。

#### Swing コンポーネントの種類

実際にコンポーネントを配置する前に、Swing コンポーネントの種類につい て説明しておきます。Swing コンポーネントは以下の3つの階層に分類する ことができます。

- トップレベルコンテナ(JFrame 等)
   メインウィンドウとなるコンポーネントです。ほかのコンポーネントの 土台となります。
- 中間コンテナ(JPanel 等)
   コンポーネントを配置するためのコンテナの役割を果たします。。
- コントロール(JLable、JButton 等)
   ボタンやラベルなどの個々の GUI 部品です。

Swing では、この3つの階層のコンポーネントを組み合わせてアプリケー ションを作成していきます。JLabel などのコントロールを持ったアプリケー ションを作成するには、まずトップレベルコンテナを作成し、そこに中間コン テナを配置し、さらに中間コンテナにコントロールを配置するといった手順を 踏む必要があります。それでは、実際にラベルやボタンをフレームに配置して みましょう。

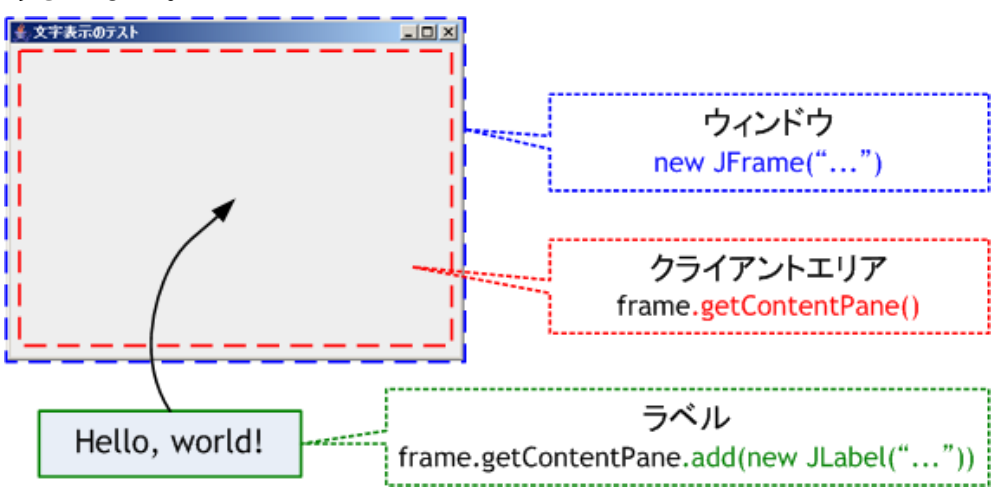

# コンポーネントの配置

前回は、以下のようなウィンドウを作成しました。このウィンドウにラベルとボタンを配置してみましょう。

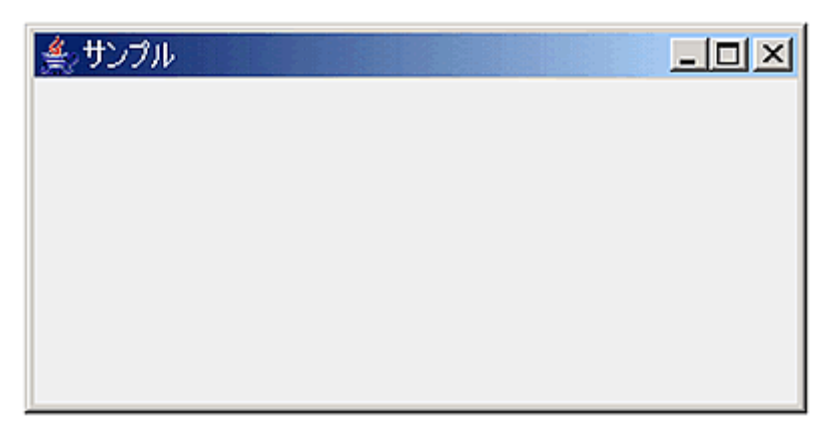

# プロジェクトは既存を使用

前回作成したに「SwingChapter01」という名前のプロジェクトに新たにクラスを追加します。

# クラスの作成

パッケージ・エクスプローラから「SwingChapter01」を右クリックして「新規」→「クラ ス」でも作成できますが、以下の手順でも作業可能です。

1.メニュー[ファイル]→[新規]→[クラス]を選択し、[新規 Java クラス]ダイアログを 開き、以下の作業を行う。[終了]を押下してソースファイルを作成する。

- 名前に「SwingApp2」を入力
- public static void main(String[] args)をチェック

2.ソースに以下のクラスのインポートを追加する。

- javax.swing.JButton
- javax.swing.JFrame
- javax.swing.JLabel
- java.awt.BorderLayout

3.[JFrame]クラスのインスタンス(mainFrame)を生成し初期設定を行う(詳細は第1回 クラスの作成を参照してください)。

4.mainFrame の ContentPane を取得する contentPane。

5.[JLabel]クラスのインスタンス(label)を生成する。

6.[JButton]クラスのインスタンス(button)を生成する。

7.contentPane に label を追加する。

8.contentPane に button を追加する。

9.ウィンドウを表示する。

以下のソースコードを作成します。

```
1 4
 2⊜import java.awt.BorderLayout;↓
 3
   import java.awt.Container;↓
 4
 5
   import javax.swing.JButton;↓
 6
   import javax.swing.JFrame;↓
 7
   limport javax.swing.JLabel;∂
 8
 9 public class SwingApp2 extends JFrame{
100
      public static void main(String[] args) {
11
         new SwingApp2();↓
12
      }₽
130
      public SwingApp2() {
         JFrame mainFrame = new JFrame("サンプル");』
14
         mainFrame.setDefaultCloseOperation(JFrame.EXIT ON CLOSE);
15
16
         mainFrame.setSize(320, 200);
17
         mainFrame.setLocationRelativeTo(null);
18
       こからず
19
         Container contentPane = mainFrame.getContentPane():4
         // ラベルのインスタンスを生成。
JLabel <mark>label = new</mark> JLabel("SwingLabel");』
20
21
22
23
24
25
26
27
28
         // ボタンのインスタンスを生成。
         JButton button = new JButton("SwingButton");
         // ラベルをContentPane(コンポーネント)に配置。
         contentPane.add(label, BorderLayout.NORTH);
         // ボタンをContentPane(コンポーネント)に配置∉
         contentPane.add(button, BorderLayout.SOUTH); J
          まです
29
30 }J
31 }J
         mainFrame.setVisible(true):
```

## 実行

作成したコードを実行してみましょう。メニュー[実行]→[Java アプリケーション]を選 択します。

| 🍝 サンプル     | _                  | × |
|------------|--------------------|---|
| SwingLabel |                    |   |
|            |                    |   |
|            |                    |   |
|            | <b>SwingButton</b> |   |

ラベルとボタンが配置されたウィンドウが表示されました。このように、「ラベル、ボタンのインスタンスを生成し、コンテナに追加する」という簡潔なコードを記述することでコンポーネントの配置を実現できます。感覚的にも理解しやすいですね。

## 各コンポーネントの役割と機能

配置した各コンポーネントについて解説をしていきましょう。

# ContentPane

ContentPane とは、JFrame の表示領域です。

JFrame に表示したいコンポーネントは、ContentPane に追加する必要があります。

#### • ContentPane の取得

Container contentPane = mainFrame.getContentPane();

上記コードの getContentPane メソッドで、ContentPane を取得しています。ContentPane は、Container クラスの型で取得できますが、JFrameの中で JPanel として生成されています。

・JPanel クラス

JPanelは、複数のコンポーネントを配置できるコンテナです(コンポーネントを張り付ける台紙をイメージしてください)。Swingでは、JPanelのような中間コンテナにコンポーネントを張り付ける感覚で画面を作成していきます。

#### ・コンポーネントの配置

contentPane.add(label, BorderLayout.CENTER); contentPane.add(button, BorderLayout.SOUTH);

上記コードで、ContentPane にコンポーネントを追加することができま す。add メソッドの第1パラメータでは、ContentPane に配置したいコン ポーネントを指定しています。第2パラメータでは、コンポーネントを配置す る位置を指定しています。BorderLayout.CENTER は、BorderLayout クラ スの定数です。BorderLayout.CENTER は、コンポーネントを ContentPane の中心に配置することを意味しています。

BorderLayout クラスは ContentPane のデフォルトのレイアウトマネージ ャです。

#### レイアウトマネージャ

コンテナ内のコンポーネントのレイアウトに関してはレイアウトマネージャ が管理しています。レイアウトマネージャには BorderLayout や、 GridLayout などさまざまな種類のものがあります。これらのレイアウトマネ ージャを使用することでコンテナ内の統一的なレイアウトを簡単に実現するこ とができます。ここでは、BorderLayout クラスについて解説します。

• BorderLayout クラス

BorderLayoutは、以下のように5つの領域に分けてコンポーネントを配置します。1つの表示領域には、1つのコンポーネントを配置することができます。設定されたコンポーネントは、その領域を満たすサイズで表現されます。

| 🎂 Borde | rLayoutArea | . 🗆 🔀 |  |
|---------|-------------|-------|--|
|         | north       |       |  |
| west    | center      | east  |  |
| south   |             |       |  |

Jlabel クラス

Jlabel クラスは、文字列やイメージの表示に使用するクラスです。

## ・インスタンスの生成

JLabel label = new JLabel("SwingLabel");

上記コードで、JLabel クラスのインスタンスを生成しています。コンスト ラクタには、JLabel で表示したい文字列を設定しています。また、表示した い文字列はインスタンスを生成した後で設定することも可能です。その場合 は、JLabel クラスの setText メソッドを使用します。

## 表示文字列の配置位置の制御

JLabelは、表示文字列の配置位置を制御することができます。図2の [SwingLabel]の文字列を中央に配置してみましょう。以下のコードを追記 して実行してみてください。

- javax.swing.SwingConstants をインポート
- label インスタンスを生成した後に、以下コードを追記

label.setHorizontalAlignment(SwingConstants.CENTER);

| 🍝 サンプル | _           | × |
|--------|-------------|---|
|        | SwingLabel  |   |
|        |             |   |
|        |             |   |
|        |             |   |
|        | SwingButton |   |

[SwingLabel] が中央に表示されました。

setHorizontalAlignmentは、表示文字列の横軸に沿った配置位置を制御するメソッドです。パラメータの SwingConstants.CENTER で表示文字列を配置する位置を指定します。

SwingConstants は、JLabel が継承しているインターフェイスで、コンポーネントの配置に関する定数が定義されています。JLabel、JButton 等の SwingConstants を継承したクラスは、SwingConstantsの定数を使用する ことで、配置の指定に関する表現が統一されています。

## JButton クラス

JButton クラスは、プッシュボタンを表現するクラスです。JLabel 同様、 イメージを表示することも可能です。

#### ・インスタンスの生成

JButton button = new JButton("SwingButton");

上記コードで、JButton クラスのインスタンスを生成しています。コンスト ラクタには、JButton で表示したい文字列を設定しています。JLabel と同じ く、setText メソッドを使用することで後から表示文字列を設定することがで きます。

#### ・ 有効無効の制御

ボタンの有効無効を制御するには、setEnabled メソッドを使用します。以下のコードを追記して実行してみてください。

 button インスタンスを生成した後に、以下のコードを追記して ください。

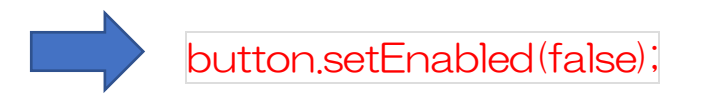

| 퉬 サンプル | _           | × |
|--------|-------------|---|
|        | SwingLabel  |   |
|        |             |   |
|        |             |   |
|        |             |   |
|        | SwingButton |   |

[SwingButton] が無効になりました。setEnabled メソッドは、パラメ ータの boolean 値で有効無効を指定することができます。true の場合が有 効、false の場合が無効を意味します。

この setEnabled メソッドは、トップレベルコンテナ(JFrame 等)以外の すべての Swing コンポーネントが継承している JComponent クラスのメソ ッドです。よって、トップレベルコンテナ以外の Swing コンポーネントは setEnabled メソッドにより、有効無効を制御することができます。JLabel も setEnabled メソッドを使用して有効無効を制御することができます。

## まとめ

今回は、ラベルやボタンといったコンポーネントを持つ GUI アプリケーションを作成する方法を解説しました。次回はテキストフィールドなど、さらに多くのコンポーネントを利用した GUI アプリケーションを作成する方法を解説したいと思います。

今回のソースコード全体

```
1 2
 2⊜import java.awt.BorderLayout;J
   |import java.awt.Container;↓
 5 import javax.swing.JButton;4
 6
   |import javax.swing.JFrame;↓
    import javax.swing.JLabel;
 8 import javax.swing.SwingConstants;4
 9
10 public class SwingApp2 extends JFrame{J
       public static void main(String[] args) {

110
12
          new SwingApp2();↓
13
       }∠.
140
      public SwingApp2() {a
15
          JFrame mainFrame = new JFrame("サンプル");』
16
          mainFrame.setDefaultCloseOperation(JFrame.EXIT ON CLOSE);
17
          mainFrame.setSize(320, 200);
18
          mainFrame.setLocationRelativeTo(null);
    //ここから』
19
Container contentPane = mainFrame.getContentPane(); a
          // ラベルのインスタンスを生成。
JLabel label = new JLabel("SwingLabel");』
label.setHorizontalAlignment(SwingConstants.CENTER);
                                                                       //kokoa
          // ボタンのインスタンスを生成。
JButton button = new JButton("SwingButton");』
          button.setEnabled(false);
                                                                         //kokou
          // ラベルをContentPane(コンポーネント)に配置。
contentPane.add(label, BorderLayout.NORTH);』
          // ボタンをContentPane(コンポーネント)に配置
          contentPane.add(button, BorderLayout.SOUTH); a
   //ここまで~
          mainFrame.setVisible(true);↓
```